# MERIT-CUM-MEANS SCHOLARSHIP FOR BPL STUDENTS

## SCHOLARSHIP ENTRY -USER MANUAL

#### Introduction:

The BPL Scholarship module provides easy distribution of Scholarship to the Below Proverty Line Students. The BPL Scholarship consists of different categories such as General, SC/ST, Sports/Arts/IED.

#### Scholarship Site:

The url of the Scholarship Site is <u>www.scholarship.dhse.kerala.gov.in</u> The Home page of the BPL Scholarship site is as follows,

| HSE SCHOLARSHIP                                               |                                                                                                    | Government of                                                                                                    |
|---------------------------------------------------------------|----------------------------------------------------------------------------------------------------|----------------------------------------------------------------------------------------------------|
| REGISTRATION FOR M                                            | BPL SCHOLARSHIP SITE WILL ACTIVATE FROM 05/11/2011                                                                                                    | UDENTS IN HIGHER SECONDARY COURSES                                                                                        |
| SCHOOL LOGIN<br>DEPARTMENT LOGIN<br>DISTRICT PANCHAYATH LOGIN | CIRCULARS<br>• BPL SCHOLARSHIP INTIMATION                                                                                                    | KUREY<br>HUNEY<br>BAL<br>BAL<br>SUDY SAIL<br>SCHOOLARSHIP<br>SUDY<br>SUDY<br>SUDY<br>SUDY<br>SUDY<br>SUDY<br>SUDY<br>SUDY |
| "The fi                                                       | ture belongs to those who believe in the<br>- Eleanor Roosevelt                                                                                        | beauty of their dreams."                                                                                                  |
|                                                               | Brought to you by<br>The Directorate of General Education (Higher Secondary), Govt of Ke<br>Software Design and Development by National Informatics Cr | rale, www.dhsekerala.govin<br>entre, Govi of Inda                                                                         |

The Home page consists of the Scroll bar, Login Section and the Circular section. The Scroll bar consists of the Scroll or Annoouncement related to the Scholarship. The Login section consists of the different types of login such as School Login, Department login and the District Panchayath Login. The Circulars section consists of the circulars in the pdf format.

# Scholarship Login:

There are three types of login in Scholarship. They are,

- School Login
- > District Panchayath Login
- Department Login

## School Login:

On clicking SCHOOL LOGIN button, the following Login page will be displayed:

| ST DHSE SCHOLARSHIP |                                                                                                    | Government of Kerala |
|---------------------|----------------------------------------------------------------------------------------------------|----------------------|
|                     |                                                                                                    |                      |
|                     | Login                                                                                                    |                      |
|                     | Enter your User Name                                                                                                    |                      |
|                     | Enter your Password                                                                                                    |                      |
|                     | Select District                                                                                                    |                      |
|                     | SUBMIT                                                                                                    |                      |
|                     |                                                                                                    |                      |
|                     |                                                                                                    |                      |
|                     |                                                                                                    |                      |
|                     | Brought to you by<br>The Directorate of Higher Secondary Education, Govt of Kerala, www.dhsekerala.gov.in<br>Software Design and Development by National Informatics Centre, Govt of India |                      |

The User Name & the password of the Scholarship School Admin User is same as the User Name & the password of the **hsCAP School site Admin User**. The Scholarship School Admin User has to enter the User Name, Password, select the district and thenpress the submit button. After successful login the user is redirected to the Scholarship Home page. The Scholarship School Admin home page is as follows:

| 1001 - G0                                               | OVT MODEL BOYS HSS ATTINGA            | _              |  |
|---------------------------------------------------------|---------------------------------------|----------------|--|
| Profile                                                 |                                       |                |  |
| Welcome Republicana 0                                   | Last Login Time : 29/10/2019 11:10:38 | Update Profile |  |
| Communication Address :                                 | Complaints and Suggestions :-         |                |  |
| The Co-ordinator, ICT Cell/Higher Secondary Education), | Email to :                            |                |  |
| Propappora P O, Thirocananthaporam 685012.              | Phone No :                            |                |  |
| Links                                                   |                                       |                |  |
|                                                         |                                       |                |  |
| Scholarship Count                                       |                                       |                |  |
| * Scholarship Application Entry                         |                                       |                |  |
| * List of Entered Application                           |                                       |                |  |
| * List of Selected Application                          |                                       |                |  |
| Data Entry Confirmation                                 |                                       |                |  |

The Scholarship School Admin home page consists of the following links,

- Scholarship Count
- Scholarship Application Entry
- List of Entered Applications
- Data Entry Confirmation
- List of Selected Applicants

## Scholarship Count:

The Scholarship count page consists of the total number of First Year Scholarships of that particular School. The page is as given below:

| ST DHSE SCHOLARSHIP                                                                                                    | 🕈 Home 🛛 Logout |
|----------------------------------------------------------------------------------------------------|-----------------|
| 1001 - GOVT MODEL BOYS HSS ATTINGAL                                                                                                    |                 |
| BPL Scholarship Count                                                                                                    |                 |
| No of First Year Scholarships - 4<br>No of Second Year Scholarships - 4                                                                                                    |                 |
| Brought to you by<br>The Directorate of Higher Secondary Education, Govt of Kerala, www.dheokerala.gov.in<br>Software Design and Development by National Informatics Centre, Govt of India |                 |

# Scholarship Application Entry:

The Scholarship Application Entry page is used to enter the details of the students who applied for the Scholarship. The Scholarship Application Entry page is given below.

| Basic Details                                                                                     | p Enay                                                                                                    |                                                                                                    |                                                                                                    |                                                |                        |
|---------------------------------------------------------------------------------------------------|----------------------------------------------------------------------------------------------------|----------------------------------------------------------------------------------------------------|----------------------------------------------------------------------------------------------------|------------------------------------------------|------------------------|
|                                                                                                   |                                                                                                    | SSLC Grade                                                                                         |                                                                                                    | Address                                        |                        |
| Class                                                                                             | Plus One                                                                                                    | First Language-1                                                                                   | 9                                                                                                    | Address M S SOF                                | IS.VALIVAKUNNU         |
| Application No                                                                                    | 99025961                                                                                                    | First Language- II                                                                                 | 9                                                                                                    | KIZHUV                                         | LAM PO.695104, THIR    |
| Student Name                                                                                      | MEIENU                                                                                                    | English                                                                                            | 9                                                                                                    | . Enter Ad                                     | dress3                 |
| Course Group                                                                                      | Science                                                                                                    | Hindi                                                                                              | 9                                                                                                    | Phone<br>Number                                | 529                    |
| Admission No                                                                                      | 6448                                                                                                    | Social Science                                                                                     | 9                                                                                                    |                                                |                        |
| Date of Birth                                                                                     | 14-08-2003                                                                                                    | Physics                                                                                            | 9                                                                                                    | Bank Account Details                           | 1                      |
| Guardian Name                                                                                     | MADHUSOODANAN PILLAI                                                                                                    | Chemistry                                                                                          | 9                                                                                                    | Aadhaar No                                     | 78793063               |
| SSLC Scheme                                                                                       | SSLC (2018-2019)                                                                                                    | Biology                                                                                            | 9                                                                                                    | Bank Account ••••••                            |                        |
| SSLC.<br>Registration No                                                                          | 224490                                                                                                    | Mathematics                                                                                        | 9                                                                                                    | Confirm Bank<br>Account No                     | 78793063               |
| SSLC Year                                                                                         | 2019                                                                                                    | Information Technology                                                                             | 9                                                                                                    | IFSC Code SBI                                  | 10001245               |
| Parents a Mother is Only the F Whether F (Cancer,                                                 | e no more<br>a Spinster/Widow/Legally Divorcee<br>ather is Alive<br>Parents suffering from any of the foll<br>Heart Related, Leprosy, TB, AIDS, S<br>th of the parents are Physically Cha<br>e Homeless or Landless                                                                                                    | wing Diseases<br>troke, Kidney Related,<br>Mental Disorders)<br>Ilenged                            | <ul> <li>Coir</li> <li>Cashew Process</li> <li>Beedi Worker</li> <li>Handloom</li> <li>Pottery</li> <li>None of the abox</li> </ul> | ing Industry<br>/e                             |                        |
| One or Bo                                                                                         |                                                                                                    |                                                                                                    |                                                                                                    |                                                |                        |
| One or Bo Parents a Other Details Whether you s                                                   | ubmitted the copy of the declaration certificate                                                                                                    | 🔘 Yes 🚳 No                                                                                         |                                                                                                    |                                                |                        |
| One or Bo Parents a Other Details Whether you s Indicating mat Are yo                             | ubmitted the copy of the declaration certificate<br>ou belong to BPL along with this Application?<br>u a recipient of any Central/State Government                                                                                                    | O Yes 🖲 Na                                                                                         | Scholarship qwerty                                                                                                    | Scholarship                                    | 500 :                  |
| One or Bo Parents a Other Details Whether you s indicating mat Are yo                             | ubmitted the copy of the declaration certificate<br>rou belong to BPL along with this Application?<br>u a recipient of any Central/State Government<br>Scholarship? If so give details.<br>Whether you belong to SC/ST Category?                                                                                                    | O Yes O Na<br>Yes O No<br>Yes O No                                                                 | Scholarship<br>Name<br>Calegory SC                                                                                                  | Scholarship<br>Amount<br>Caste                 | 500 ;                  |
| One or Bo Parents a Other Details Whether you s indicating mat Are yo Whether you as              | ubmitted the copy of the declaration certificate<br>rou belong to BPL along with the Application?<br>Scholarship? If so give details<br>Whether you belong to SC/ST Category?                                                                                                    | <ul> <li>Yes</li> <li>Yes</li> <li>No</li> <li>Yes</li> <li>No</li> <li>Yes</li> <li>No</li> </ul> | Scholarship<br>Name qwerty<br>Category SC<br>Level National Let                                                                     | Scholarship<br>Amount<br>Caste<br>vel Position | 500 :<br>test<br>First |
| One or Bo Parents a Other Details Whether you an Events? If so me Whether you an Events? If so me | ubmitted the copy of the declaration certificate<br>you belong to BPL along with this Application?<br>to a recipient of any Central/State Government<br>Scholarship? If so give details.<br>Whether you belong to SC/ST Category?<br>ra Winner/Participant in National/State Sports<br>ation the Sport Exent? (Copy of the Centificate<br>be attached)<br>rou secured an A Grade in State School Youth | <ul> <li>Yes</li> <li>Yes</li> <li>No</li> <li>Yes</li> <li>No</li> <li>Yes</li> <li>No</li> </ul> | Scholarship<br>Name qwerty<br>Category SC<br>Level National Let<br>Year 2015                                                        | Scholarship<br>Amount<br>Caste<br>vel Position | 500 :<br>test<br>First |

The Scholarship Application Entry page consists of several sections such as Student basic details, Student Grade details, Student Adress, Student Bank details, Students parent working details & other details.

At first we have to select the Student Class ie, whether First year or Second Year and enter the Central Registry Application Number. While entering the Central Registy Application Number the Students basic details, Students Grade & the Students Address were fetched from the HSCAP Database.

Then we have to put a tick mark on the corresponding check box, if the student belong to any of these categories.

| Put a Tick Mark on the Corresponding Check Box                                                                                                    |
|----------------------------------------------------------------------------------------------------|
| Parents are no more                                                                                                    |
| Mother is a Spinster/Widow/Legally Divorcee                                                                                                    |
| Only the Father is Alive                                                                                                    |
| Whether Parents suffering from any of the following Diseases<br>(Cancer, Heart Related, Leprosy, TB, AIDS, Stroke, Kidney Related,<br>Mental Disorders) |
| One or Both of the parents are Physically Challenged                                                                                                    |
| Parents are Homeless or Landless                                                                                                    |

Next specify whether the students parents working in the following fields.

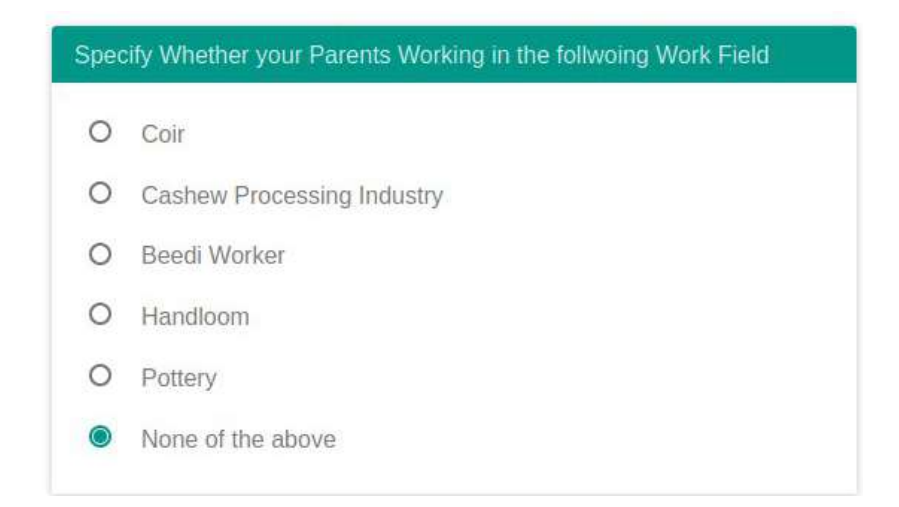

Next we have to fill up the other details field. It consists of various questions. The first question is "whether you submitted the copy of the declaration certificate indicating that you belong to BPL along with this application". If yes, select Yes or select No. The next question is "Are you a recipient of any Central/State Government Scholarship? If so give details." If Yes, enter the Scholarship Name & the Scholarship Amount else press No.

| Other Details                                                                                                    |   |     |   |    |                     |                  |      |                       |          |   |
|----------------------------------------------------------------------------------------------------|---|-----|---|----|---------------------|------------------|------|-----------------------|----------|---|
| Whether you submitted the copy of the declaration certificate<br>indicating that you belong to BPL along with this Application?                     | 0 | Yes | 0 | No |                     |                  |      |                       |          |   |
| Are you a recipient of any Central/State Government<br>Scholarship? If so give details.                                                             | ۲ | Yes | 0 | No | Scholarship<br>Name | qwerty           |      | Scholarship<br>Amount | 500      | ¢ |
| Whether you belong to SC/ST Category?                                                                                                    | ۲ | Yes | 0 | No | Category            | SC               |      | Caste                 | test     |   |
| Whether you are a Winner/Participant in National/State Sports<br>Events? if so mention the Sport Exent? (Copy of the Certificate<br>to be attached) | ۲ | Yes | 0 | No | Level               | National L       | evel | Position              | First    |   |
| Whether you secured an A Grade in State School Youth<br>Festival?                                                                                   | ۲ | Yes | 0 | No | Year                | 2015             |      | Item                  | baseball |   |
| Are you Physically Challenged? If so, Attach a Medical Board<br>Certificate specifying the name & Percentage of Disability                          | ۲ | Yes | 0 | No | Percenta            | ge of Disability | 48   |                       |          | 0 |

The next question is "Whether you belong to SC/ST Category?". If Yes enter the Category & the caste else press No. The next question is "Whether you are a Winner/Participant in National/State Sports Events? if so mention the Sport Exent? (Copy of the Certificate to be attached)". If Yes select the Level & Position else press No. The next question is "Whether you secured an A Grade in State School Youth Festival? ". If Yes enter the Year & Item to which A Grade is secured in State School Youth Festival.

The last question is "Are you Physically Challenged? If so, Attach a Medical Board Certificate specifying the name & Percentage of Disability". If Yes, enter the percentage of Disability else press No.

After entering these details press the "Submit" Button. On clicking the **submit** button, cit will be redirected to the Scholarship Application View page. In this page Verify the details you have entered. If any correction found, then click on the Edit button. When you click on the Edit button, you will be redirected again to the Scholarship Entry Page. After finishing the correction, submit the page & press the **Confirm** button in the Scholarship View page.

| Basic Details                                                                                                    |                                                                                                    | SSLC Grade                                                                                                    |                                                                                                    | Addre                                                                                                    | ss                                                        |                                  |
|----------------------------------------------------------------------------------------------------|----------------------------------------------------------------------------------------------------|----------------------------------------------------------------------------------------------------|----------------------------------------------------------------------------------------------------|----------------------------------------------------------------------------------------------------|-----------------------------------------------------------|----------------------------------|
| Class                                                                                                    | 11                                                                                                    | First Language                                                                                                    | 1 9                                                                                                    | Aodr                                                                                                    | ms MIS SO                                                 | NS, VALIYAKUNNU                  |
| Application No                                                                                                    | 00025061                                                                                                    | First Language                                                                                                    | 11 9                                                                                                    |                                                                                                    | KIZHUV                                                    | /ILAM PO 695104. THIE            |
| Student Name                                                                                                    | MEENU                                                                                                    | Entil                                                                                                    | in 9                                                                                                    |                                                                                                    | Enter A                                                   | Freenh                           |
| Course Group                                                                                                    | Science                                                                                                    | H                                                                                                    | di 9                                                                                                    | Pho                                                                                                    | 999572                                                    | 15.28                            |
| Admission No.                                                                                                    | 6448                                                                                                    | Social Scien                                                                                                    | 0                                                                                                    | Num                                                                                                    | ber                                                       |                                  |
| Date of Birth                                                                                                    | 14.05.2003                                                                                                    | Dive                                                                                                    | ~ 0                                                                                                    | Bank                                                                                                    | Account Detail                                            | s                                |
| Grantian Name                                                                                                    |                                                                                                    | Chamis                                                                                                    |                                                                                                    | Aar                                                                                                    | tuar No. 767                                              | 778793363                        |
| SSLC Scheme                                                                                                    | SSI C (2018-2019)                                                                                                    | Contentino<br>Disclore                                                                                                    | , , , , , , , , , , , , , , , , , , ,                                                                                                    | Bank                                                                                                    | Account                                                   | 778793063                        |
| name                                                                                                    | 224400                                                                                                    | Math                                                                                                    | ~ 0                                                                                                    | Confi                                                                                                    | m Bank<br>count No                                        | 778793063                        |
| Registration No                                                                                                    | 2010                                                                                                    | Information Tacheolo                                                                                                    | . 0                                                                                                    | IF                                                                                                    | SC Code SBI                                               | N0001245                         |
| Pass                                                                                                    | 2019                                                                                                    | Information recardo                                                                                                    | y 3                                                                                                    | Ba                                                                                                    | w Name STA                                                | TE BANK OF INDIA K               |
| Put a Tick Mar                                                                                                    | e no more<br>Spinster/Widow/Legally Divorcee<br>ather is Alive<br>arents suffering from any of the folk<br>leart Related, Leprosy, TB, AIDS, S                                                                                                    | owing Diseases<br>itroke, Kidney Related,<br>Mental Disorders)                                                                                                    | O Co<br>O Ca<br>O Be<br>O Ha                                                                                                    | ir<br>shew Processing Indus<br>edi Worker<br>ndloom                                                                           | ŭγ                                                        |                                  |
| Put a Tick Mar<br>Parents arr<br>Mother is a<br>Only the Fe<br>Whether Pr<br>(Cancer, F<br>One or Bot<br>Parents are                                                                                                    | e no more<br>Spinster/Widow/Legally Divorcee<br>ather is Alive<br>arents suffering from any of the folk<br>leart Related, Leprosy, TB, AIDS, S<br>h of the parents are Physically Cha<br>e Homeless or Landless                                                                                                    | owing Diseases<br>troke, Kidney Related,<br>Mental Disorders)<br>Ilenged                                                                                                  | C Ca<br>C Ca<br>C Be<br>C Ha<br>C Po                                                                                                    | ir<br>shew Processing Indus<br>edi Worker<br>ndloom<br>ttery                                                                  | τy                                                        |                                  |
| Put a Tick Mar<br>Parents arr<br>Mother is a<br>Only the Fe<br>Whether Pr<br>(Cancer, F<br>One or Bot<br>Parents are<br>Other Details                                                                                                    | e no more<br>Spinster/Widow/Legally Divorcee<br>ather is Alive<br>arents suffering from any of the folk<br>leart Related, Leprosy, TB, AIDS, S<br>h of the parents are Physically Cha<br>a Homeless or Landless                                                                                                    | owing Diseases<br>troke, Kidney Related,<br>Mental Disorders)<br>Ilenged                                                                                                  | O Ca<br>O Ca<br>O Be<br>O Ha<br>O Po                                                                                                    | ir<br>shew Processing Indus<br>edi Worker<br>ndloom<br>ttery                                                                  | σγ                                                        |                                  |
| Put a Tick Mar<br>Parents are<br>Mother is a<br>Only the Fe<br>Whether P<br>(Cancer, F<br>One or Bot<br>Parents are<br>Other Details<br>Whether you su<br>Indicating that yo                                                                                                    | e no more<br>Spinster/Widow/Legally Divorcee<br>ather is Alive<br>arents suffering from any of the folk<br>leart Related, Leprosy, TB, AIDS, S<br>h of the parents are Physically Cha<br>e Homeless or Landless<br>britted the copy of the declaration certificate<br>publicing to BPL along with this Application?                                                                                                    | owing Diseases<br>troke, Kidney Related,<br>Mental Disorders)<br>Ilenged<br>O Yes @ No                                                                                    | C Ca<br>C Ca<br>C Be<br>C Ha<br>C Po                                                                                                    | ir<br>shew Processing Indus<br>edi Worker<br>ndloom<br>ttery                                                                  | τy                                                        |                                  |
| Put a Tick Mar<br>Parents are<br>Mother is a<br>Only the Fe<br>Whether P<br>(Cancer, F<br>One or Bot<br>Parents are<br>Other Details<br>Whether you su<br>Indicating that y<br>Are you                                                                                                    | e no more<br>Spinster/Widow/Legally Divorcee<br>ather is Alive<br>arents suffering from any of the folk<br>leart Related, Leprosy, TB, AIDS, S<br>h of the parents are Physically Cha<br>a Homeless or Landless<br>britted the copy of the declaration certificate<br>sublong to BPL along with this Application?<br>a redpletin of any Contral/State Government<br>Scholarship? If so give details                                                                                                    | owing Diseases<br>itroke, Kidney Related,<br>Mental Disorders)<br>Ilenged<br>O Yes @ No<br>@ Yes O No                                                                     | Colorentiation<br>Colorentiation<br>Colore | ir<br>shew Processing Indus<br>edi Worker<br>ndloom<br>ttery<br>qwerty                                                        | try<br>Schotarship<br>Amount                              | 500                              |
| Put a Tick Mar<br>Parents are<br>Mother is a<br>Only the Fe<br>Whether P<br>(Cancer. F<br>One or Bot<br>Parents are<br>Other Details<br>Whether you su<br>Indicating mat y<br>Are you                                                                                                    | e no more<br>Spinster/Widow/Legally Divorcee<br>ather is Alive<br>arents suffering from any of the folk<br>leart Related, Leprosy, TB, AIDS, S<br>h of the parents are Physically Cha<br>s Homeless or Landless<br>britted the copy of the declaration certificate<br>up belong to BPL along with this Application?<br>a redplet of any Certral/State Government<br>Scholarship? If so give details.                                                                                                    | Ovving Diseases<br>irroke, Kidney Related,<br>Mental Disorders)<br>llenged<br>O Yes @ No<br>@ Yes O No<br>@ Yes O No                                                      | Category<br>Category                                                                                                    | ir<br>shew Processing Indus<br>edi Worker<br>ndioom<br>ttery<br>qwerty<br>SC                                                  | try<br>Schotarship<br>Amount<br>Caste                     | 500<br>test                      |
| Put a Tick Mar<br>Parents ar<br>Mother is a<br>Only the Fe<br>Whether P<br>(Cancer, F<br>One or Bot<br>Parents ar<br>Other Details<br>Whether you su<br>Indicating mat y<br>Are you<br>Whether you are<br>Events? If so men                                                                                                    | e no more<br>Spinster/Widow/Legally Divorcee<br>ather is Alive<br>arents suffering from any of the folk<br>leart Related, Leprosy, TB, AIDS, S<br>h of the parents are Physically Cha<br>a Homeless or Landless<br>britted the copy of the declaration certificate<br>a tecipiem of any Contral/State Application?<br>a tecipiem of any Contral/State Overmment<br>Scholarship? If a give details<br>Whether you belong to SC/ST Category?<br>a When/Participant in National/State Sports<br>too the Sport Exent? (Corty of the Certificate<br>too the Sport Exent? (Corty of the Certificate<br>too the Sport Exent? (Corty of the Certificate<br>too the Sport Exent? (Corty of the Certificate                                                                                                    | owing Diseases<br>itroke, Kidney Related,<br>Mental Disorders)<br>llenged<br>O Yes @ No<br>@ Yes O No<br>@ Yes O No<br>@ Yes O No                                         | Scholarship<br>Level                                                                                                    | ir<br>shew Processing Indus<br>edi Worker<br>ndioom<br>ttery<br>qwerty<br>SC<br>National Level                                | By<br>Scholarship<br>Annunt<br>Caste<br>Position          | 500<br>test<br>First             |
| Put a Tick Mar<br>Parents ar<br>Mother is a<br>Only the Fe<br>Whether P<br>(Cancer, F<br>One or Bot<br>Parents ar<br>Other Details<br>Whether you su<br>Indicating that y<br>Are you<br>Whether you are<br>Events? If so men<br>Whether you                                                                                      | e no more<br>Spinster/Widow/Legally Divorcee<br>ather is Alive<br>arents suffering from any of the folk<br>leart Related, Leprosy, TB, AIDS, S<br>h of the parents are Physically Cha<br>e Homeless or Landless<br>britted the copy of the declaration certificate<br>a tedpient of any Centra/State Government<br>Scholarship? If so give details<br>Whether you belong to SC/ST Category?<br>a Whether you belong to SC/ST Category?<br>a Whether you belong to SC/ST Category?<br>to be attacked)<br>to be attacked;<br>to be attacked;<br>to secured an A Grade in State School Youth<br>Feativat?                                                                                                    | owing Diseases<br>troke, Kidney Related,<br>Mental Disorders)<br>lilenged<br>O Yes O No<br>@ Yes O No<br>@ Yes O No<br>@ Yes O No                                         | Scholarship<br>Name<br>Category<br>Level<br>Year                                                                                                    | ir<br>shew Processing Indus<br>edi Worker<br>ndloom<br>ttery<br>qwerty<br>SC<br>National Level<br>2015                        | try<br>Scholarship<br>Amount<br>Caste<br>Position<br>Item | 500<br>test<br>First<br>baseball |
| Put a Tick Mar<br>Parents are<br>Mother is a<br>Only the Fe<br>Whether P<br>(Cancer, F<br>One or Bot<br>Parents are<br>Other Details<br>Whether you su<br>Indicating that y<br>Are you<br>Whether you are<br>Events? If so men<br>Whether you are<br>Events? If so men<br>Whether you are<br>Events? If so men<br>Certificate sp | e no more<br>Spinster/Widow/Legally Divorcee<br>ather is Alive<br>arents suffering from any of the folk<br>leart Related, Leprosy, TB, AIDS, S<br>h of the parents are Physically Cha<br>e Homeless or Landless<br>britted the copy of the declaration certificate<br>publicing to BPL along with this Application?<br>a rediplem of any Central/State Government<br>Scholarship? If so give details<br>Whether you belong to SC/ST Category?<br>a Whether you belong to SC/ST Category?<br>a Whether you belong to SC/ST Category?<br>a Whether you belong to SC/ST Category?<br>a Whether you belong to SC/ST Category?<br>a Whether you belong to State Sports<br>too the Spon Exert? (Copy of the Certificate<br>to be attached)<br>to be attached;<br>to be attached;<br>y Challenged? If so, Attach a Medical Board<br>perfying the name & Percentage of Disability | owing Diseases<br>irroke, Kidney Related,<br>Mental Disorders)<br>llenged<br>Ves O No<br>Ves O No<br>Ves O No<br>Ves O No<br>Ves O No<br>Ves O No<br>Ves O No<br>Ves O No | Scholarship<br>Name<br>Category<br>Level<br>Year<br>Percenta                                                                                                    | ir<br>shew Processing Indus<br>edi Worker<br>ndloom<br>ttery<br>qwerty<br>SC<br>National Level<br>2015<br>ge of Disability 48 | try<br>Scholarship<br>Anount<br>Caste<br>Position<br>Item | 500<br>test<br>First<br>baseball |

While pressing the Confirm button you will be redirected to the Scholarship Print page. While clicking the Scholarship Application Print, the Scholarship Application is displayed in the form of pdf as given below: I DHSE SCHOLARSHIP

1001 - GOVT MODEL BOYS HSS ATTINGAL

BPL Scholarship Print for Application No 99025961

Scholarship Application Print

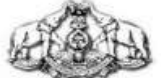

#### DIRECTORATE OF HIGHER SECONDARY EDUCATION

BPL SCHOLARSHIP 2018-2019

1001 - GOVT MODEL BOYS HSS ATTINGAL

| Class                                                                   | Plus One                                  |
|-------------------------------------------------------------------------|-------------------------------------------|
| Application No                                                          | 900,0001                                  |
| Student Name                                                            | MEENU                                     |
| Course Group                                                            | Science                                   |
| Admission No                                                            | 6448                                      |
| Date of Birth                                                           | 14-08-2003                                |
| Guardian Name                                                           | MACHINOODANAN PILLAI C                    |
| SSLC Scheme name                                                        | SSLC (2018-2019)                          |
| SSLC Registration No                                                    | 224490                                    |
| SSLC Year Pass                                                          | 2019                                      |
| Total Grade Point                                                       | 90                                        |
| Address                                                                 | M S SONE VALIVARUNNU KUNUNI AM PO 885194. |
|                                                                         | THRUTURNAN/THRPURAM                       |
| Phone Number                                                            | 9995725528                                |
| Aadhaar No                                                              | 7671198783063                             |
| Bank Account No                                                         | 767718793063                              |
| IFSC Code                                                               | SBIN0001346                               |
| Bank Name                                                               | STATE BANK OF INDIA KUDAL                 |
| Parents are no more                                                     | No                                        |
| Mother is a Spinster/Widow/Legally Divorcee                             | No                                        |
| Only the Father is Alive                                                | No                                        |
| Whether Parents suffering from any of the following Diseases (Cancer,   | No                                        |
| Heart Related, Leprosy, TB, AIDS, Stroke, Kidney Related, Mental        |                                           |
| Disorders)                                                              |                                           |
| One or Both of the parents are Physically Challenged                    | Yes                                       |
| Parents are Homeless or Landless                                        | No                                        |
| Parents Work                                                            |                                           |
| Whether you attached the copy of the declaration certificate indicating | No                                        |
| that you belong to BPL along with this Application?                     |                                           |
| Are you a recipient of any Central/State Government Scholarship?        | Yes                                       |
| Scholarship Name                                                        | qwerty                                    |
| Whether you belong to SC/ST Category?                                   | Yes                                       |
| Category                                                                | SC                                        |
| Caste                                                                   | test                                      |
| Whether you are a Winner/Participant in National/State Sports Events?   | Yes                                       |
| if so mention the Sport Exent? (Copy of the Certificate to be attached) |                                           |
| Level                                                                   | State Level                               |
| Position                                                                | First                                     |
| Whether you secured an A Grade in State School Youth Festival? If so,   | Yes                                       |
| Attach Copy of the Certificate                                          |                                           |
| Year                                                                    | 2015                                      |
| Item                                                                    | baseball                                  |
| Are you Physically Challenged? If so, Attach a Medical Board            | Yes                                       |
| Certificate specifying the name & Percentage of Disability              |                                           |
| Percentage of Disability                                                | 48                                        |

# List of Entered Application:

The List of Entered Application consists of the details of the Students Entered for the BPL Scholarship in the particular School. The Screenshot is given below.

|        |                | 1001 -           | GOVT M | ODEL BOY    | S HSS AT  | TINGAL          |           |       |
|--------|----------------|------------------|--------|-------------|-----------|-----------------|-----------|-------|
| SCHOLA | RSHIP ENTERED  | APPLICATIONS     |        |             |           |                 |           |       |
| SI No  | Application No | Name             | Class  | Course Code | WGPA      | Remarks         | Confirmed | Print |
| 1      | 10011119       | AKASH S          | +1     | 1           | 8.8571429 | BPL Scholorship | Yes       | PRINT |
| 2      | 11005176       | AKASH.V.J        | +1     | 1           | 9.0000000 | BPL Scholorship | Yes       | PRINT |
| 3      | 10029918       | AMINAM           | +1     | 1           | 9.0000000 | BPL Scholorship | Yes       | PRINT |
| 4      | 10031067       | AMINA, S         | +1     | 1           | 9.0000000 | BPL Scholorship | Yes       | PRINT |
| 5      | 10020575       | ANANDHU H. D.    | +1     | 1           | 9.0000000 | BPL Scholorship | Yes       | PRINT |
| 6      | 11028141       | ANANTHU A SURESH | +1     | 10          | 9.0000000 | BPL Scholorship | Yes       | DDAT  |

# Scholarship Data Entry Confirmation:

The Data Entry Confirmation page is used to confirm the Scholarship Data Entry of the particular School. After Scholarship Data Entry Confirmation, the Scholarship Data Entry page will be disabled. The Confirmation Page is as given below:

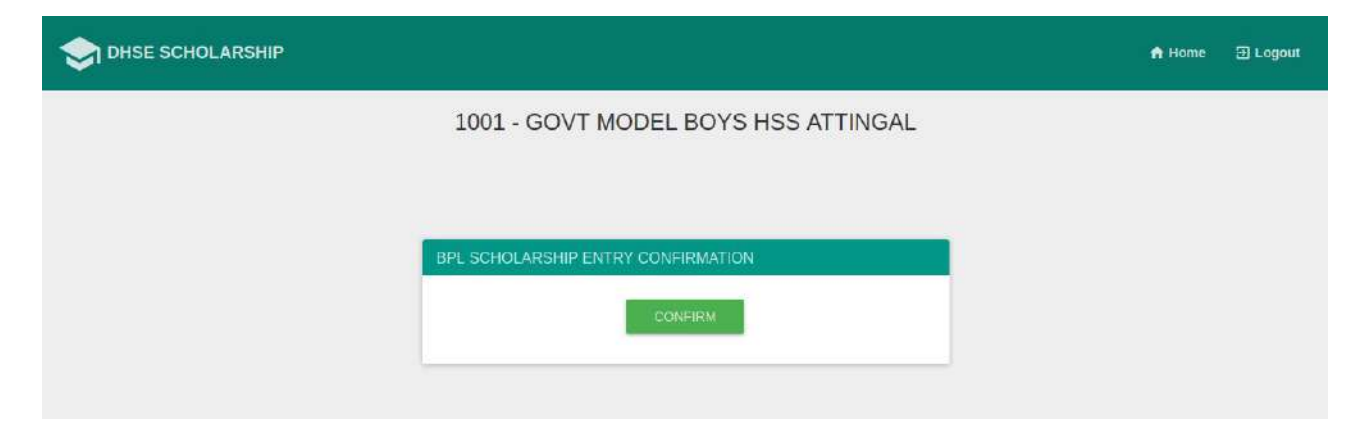

## List of Selected Application:

The List of Selected Application consists of the details of the Students Selected for the BPL Scholarship in the particular School. The Screenshot is given below.

| E SCHO | LARSHIP        |                    |       |             |           |           |         |              |                                            | 🕈 Home      |
|--------|----------------|--------------------|-------|-------------|-----------|-----------|---------|--------------|--------------------------------------------|-------------|
|        |                | 100                | 1 - G |             | EL BOY    | (S HSS    | ATTIN   | GAL          |                                            |             |
| SCHOL  | ARSHIP SELEC   | TED APPLICATIONS   | 1 0   | e t t mee   |           |           |         |              |                                            |             |
| SI No  | Application No | Name               | Class | Course Code | WGPA      | Tie Value | Remarks | Aadhaar No   | Account No                                 | IFSC Code   |
| 1      | 99007117       | SREEJYOTHI P S     | +1    | 1           | 9.0000000 | 0000001   |         | 543000000389 | 54000000189                                | S8IN0001578 |
| 2      | 11031057       | AMINA S            | +1    | 1           | 9.0000000 | 0500110   |         |              | <b>⊕</b> u000 <b>⊕</b> m <b>♦</b>          | 58IN0004420 |
| 3      | 11020575       | ANANDHU H. D.      | +1    | 1           | 9.0000000 | 0010010   |         | +:           | <b>♦-♦</b> XXXX <b>♦♦</b> U                | ALLA0210001 |
| 4      | 11025831       | SMRITHY S G        | +1    | 1           | 9.0000000 | 01000110  |         | 27           | 200000m}                                   | ALLA0210001 |
| 5      | 11011495       | HARISANKAR.J       | +1    | 1           | 9.0000000 | 1000010   | General |              | <b>•</b> = <b>•</b> = <b>•••••••••••••</b> | ALLA0210001 |
| 6      | 11005856       | ANJESH R R         | +1    | 1           | 9.0000000 | 1100000   | General | 1            | ******                                     | 58IN0005455 |
| 7      | 11000879       | SREERAG.S          | +1    | 1           | 8-0000000 | 11111111  | General |              | •Exxx++z                                   | 58/40000551 |
| 8      | 11029141       | ANANTHU.A.SURESH   | +1    | 10          | 0.0000000 | 0101110   | General | *            | <b>\$</b> M72000 <b>\$</b> 11 <b>\$</b>    | 58IN000584  |
| 9      | 10011129       | AKASH S            | +1    | 1           | 8.8571429 | 0013330   | SC/ST   |              | <b>♦</b> mp00x <b>♦</b> :                  | 58IN0000999 |
| 10     | 11003698       | HARITHA CHANDRAN M | +1    | 1           | 1.000000  | 1000000   | SC/ST   |              | <b>\$]\$</b> XXX <b>\$</b> u               | SBIN0000142 |
| 11     | 11029918       | AMINA M            | +1    | 1           | 8.0000000 | 1001010   | SC/ST   | 1            | <b>0000</b>                                | SBIN0000585 |
| 12     | 11700055       | NIKESH.S.N         | +1    | 1           | 7.7142857 | 1000110   | Sports  |              | <b>♦</b> tXXX <b>♦</b> 5                   | SBIN0000555 |

## Scholarship Process (General):

After the DataEntry Confirmation from all schools, the Scholarship General Quota will be processed on the merit basis by the Department.

In this process, at first the rank is calculated on the basis of CGPA & the Tie Value of the student. The CGPA is calculated by using the below formula,

# CGPA =(Total Grade Point +Total Grade Point of Weightage Subjects) / (Total No of Subjects +Total No of Weightage Subjects)

The Tie Value is calculated based the the following order,

- 1. Parents are no more
- 2. Mother is a Spinster/Widow/Legally Divorcee
- 3. Only the Father is Alive

- 4. Whether Parents suffering from any of the following Diseases
- 5. One or Both of the parents are Physically Challenged
- 6. Parents Working Field (Coir / Cashew Processing Industry / Beedi Worker / Handloom / Pottery)
- 7. Parents are Homeless or Landless